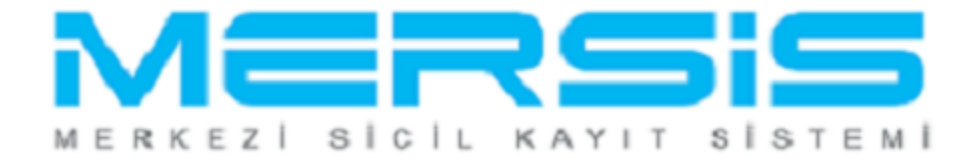

## LİMİTED ŞİRKET TASFİYE İŞLEMLERİ

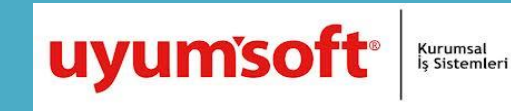

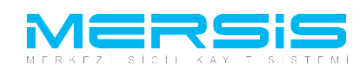

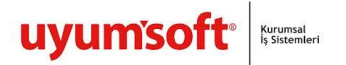

## LIMITED ŞİRKETİ TASFIYE İŞLEMLERİ

Tasfiye Başvurusu yapmak için 'Mersis' linkine tıklanır ve Mersis İşlemler sayfasında 'Tescil Başvuru' seçeneği seçilir.

|                 | onround too                    | KEN TEST2 AJANS LIMITED ŞIRI      | KETİ                  |           |                    |                 |            |       |
|-----------------|--------------------------------|-----------------------------------|-----------------------|-----------|--------------------|-----------------|------------|-------|
|                 | Mersis No: 57                  | 21-8229-3371-2574/2               | 2                     |           |                    |                 |            |       |
|                 | Türü: LİM<br>SicilNo: 999      | İTED ŞİRKET<br>18876              |                       |           |                    |                 |            |       |
| Sicil M<br>Firm | lüdürlüğü: ME<br>a Durumu: Akt | RSİN TİCARET SİCİL MÜDÜRLÜĞ<br>if | Ü                     |           |                    |                 |            |       |
| Firma Uzerinde  | eki işlemler                   |                                   | Firmadaki Kısıtlam    | alar      |                    |                 |            |       |
| Türü            | İçerik                         | Ilk Geçerlilik Tarihi             | Son Geçerlilik Tarihi | Açıklan   | na                 |                 |            |       |
| Gerçek Ortak    |                                | 17.07.2012 00:00:00               |                       | doland    | dırıcılık suçundan | dolayı ağır hap | ois cezası |       |
| TALEP NO        | UNVAN TÜRÜ                     | ) OLUŞTURMA TARIHI                | BASVURU TARIHI BAS    | VURU TORO | DURUMU             | BAŞVURAN        | IŞLEM      | IŞLEM |
| Şu an devam ede |                                |                                   |                       |           |                    |                 |            |       |

Açılan ekranda 'Değişiklik Tescil Başvurusu' Linkine Tıklanır

|    |                      |                       |                       | 15 Ağustos 2012 Çarşamba | BAŞAK ZÜLFİKAR | 🔺 Çıkış |    |
|----|----------------------|-----------------------|-----------------------|--------------------------|----------------|---------|----|
|    |                      |                       |                       |                          | search         | ۹       |    |
| -( | Ana Sayfa 👻 Mersis - | Sicil Belge İşlemleri | Genel Kurul İşlemleri | Mersis Yönetim -         |                | \$      | )- |
|    |                      |                       |                       |                          |                |         |    |
| _  |                      |                       |                       |                          |                |         |    |

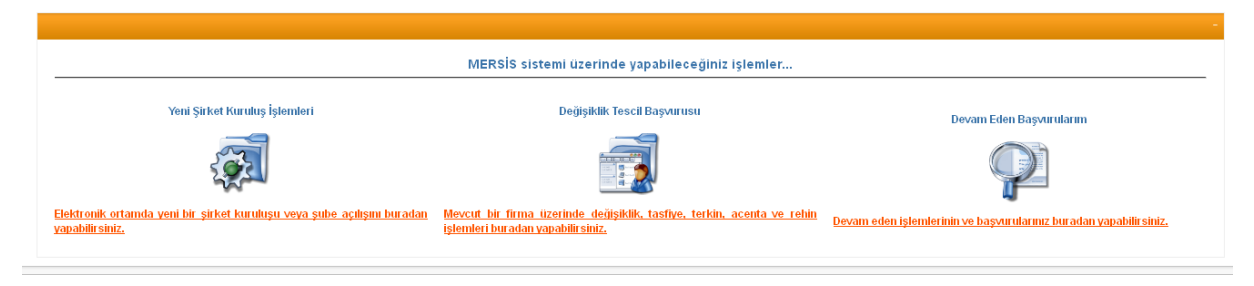

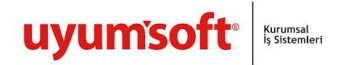

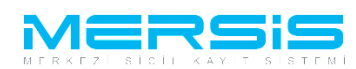

Asagidaki ekran görüntülenir. Firma arama ekranında değişiklik yapılacak firmanın arama kriterlerinden en az bir tanesini belirterek Ara butonuna basılır, ilgili firma aşağıda görüntülenir ve Sağ köşede bulunan 'Seç'butonu tıklanır.

|  | 519 |  |
|--|-----|--|
|  |     |  |

| <u>Ana Menü</u> Değişikli<br>rama Şekli :                                                  | k Yapma     | k İstediğiniz Firma'yı Seçiniz                         |               |                                            |                  |                                                 |  |
|--------------------------------------------------------------------------------------------|-------------|--------------------------------------------------------|---------------|--------------------------------------------|------------------|-------------------------------------------------|--|
| Arama Şekli : Standart Arama                                                               |             |                                                        |               |                                            |                  | Ara <mark>&amp; <u>Temizle</u></mark>           |  |
| Mersia No:<br>Ticaret Sicil Numarası:<br>Firma Türü:<br>Ticaret Sicil Müdürlüğü:<br>Şehir: |             | Tür Seçiniz       MERSİN TİCARET Sİ ▼       İI Seçiniz |               | Firma Ünvanı:<br>Vergi No:<br>Firma Durum: | Durt             | TEST4 AHŞAP VE A(<br>umunu Seçiniz              |  |
| IERSIS NO                                                                                  | SICIL<br>NO | FIRMA ADI                                              | FIRMA DURUM   | VERGI NO                                   | TÜRÜ             | тѕм                                             |  |
| 6454-7229-1255-7470/2                                                                      | 3258        | İTG TEST4 AHŞAP VE AĞAÇ<br>ANONİM ŞİRKETİ              | TescilliAktif | 8484848484                                 | anonim<br>Şirket | MERSÎN TÎCARET<br>SICÎL <u>Seç</u><br>MÜDÜRLÜĞÜ |  |

Firma ile ilgili yapılabilecek tüm işlemler listelenir. Ana Sözleşme değişliği için 'Tasfiye Başlat' linkine tıklanır. Asagidaki örnekte görüldügü gibi Firma Üzerinde ki islemlerde de burada görülür.

|                                                                                                 |                        |                        |                       | Firmadaki Kısıtlamalar                |                                         |                               |
|-------------------------------------------------------------------------------------------------|------------------------|------------------------|-----------------------|---------------------------------------|-----------------------------------------|-------------------------------|
| l'ürü                                                                                           | İçerik                 | İlk Geçerlilik Tarihi  | Son Geçerlilik Tarihi | Açıklama                              |                                         |                               |
| Gerçek Ortak                                                                                    |                        | 17.07.2012 00:00:00    |                       | dolandırıcılık suçundan dolayı ağır h | apis cezası                             |                               |
| Çalıntı Kimlik                                                                                  |                        | 22.08.2012 00:00:00    | 29.08.2012 00:00:00   | dasdasdas                             |                                         |                               |
| Gerçek Ortak                                                                                    |                        | 22.08.2012 00:00:00    | 30.08.2012 00:00:00   | asdasdsadadasaerwer rtert asdasds     | sadadasaerwer rtert asdasdsadadasaerwer | rtert asdasdsadadasaerwer rte |
| Temsilci Olamaz                                                                                 |                        | 01.10.2012 00:00:00    | 31.10.2012 00:00:00   | kişi temsilci olamaz.                 |                                         |                               |
| Denetçi Olamaz                                                                                  |                        | 01.10.2012 00:00:00    | 31.10.2012 00:00:00   | Kişi Denetçi Olamaz.                  |                                         |                               |
| Yönetim Kuruluna Giremez                                                                        |                        | 01.10.2012 00:00:00    | 31.10.2012 00:00:00   | Kişi Yönetim Kuruluna Giremez         |                                         |                               |
| TALEP NO UNVAN                                                                                  | TORO                   | OLUŞTURMA TARIHI       | BASVURU TARIHI        | BASVURU TÜRÜ DURUMU                   | BAŞVURAN İŞLEM                          |                               |
|                                                                                                 |                        |                        |                       |                                       |                                         |                               |
| Şu an devam eden tescil işl                                                                     | emi yok.               |                        |                       |                                       |                                         |                               |
| Şu an devam eden tescil işl<br>Normal Değişiklik © Resen D<br>Şuran Kaşlat<br>Değişiklik Başlat | emi yok.<br>Değişiklik | Resen Düzeltme Tasfiye | Başlat                | Tasfiye'den Dönüş Başlat              | V<br>Terkin Başlat                      | Ek Tasfiye                    |

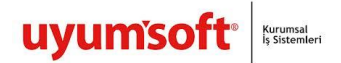

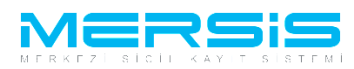

Tasfiye Baslat linkine tiklanir . Asagida ekran görüntülenir. Tasfiye memuru ve adres girilmesi zorunludur.

|                      | RS                           | sis              |              | S                         | ıperUser Account   Çıkış |  |
|----------------------|------------------------------|------------------|--------------|---------------------------|--------------------------|--|
| TASFIYE BA           | SVURU                        |                  |              |                           |                          |  |
| 🕈 Ana Menü 🛛 🏓 Baş   | vurularım Tasfiye I          | Başvurusu        |              |                           |                          |  |
| Başvuru Hazırla İpta |                              |                  |              |                           |                          |  |
| Unv                  | n: KŐKEN TEST2 AJANS I       | İMİTED ŞİRKETİ   |              |                           |                          |  |
| Mersis               | lo: 5721-8229-337            | 1-2574/2         |              |                           |                          |  |
| Sicil Numara         | sı: 9998876                  |                  | Talep Num    | arası:                    |                          |  |
| Tü                   | r <b>ü: 🛛</b> LİMİTED ŞİRKET |                  | Tescil       | Farihi:                   |                          |  |
| Talep Tu             | ru: Tasfiye Başvurusu        |                  | Başvuru      | ahibi: SuperUser Account( | host)                    |  |
| Talep Durun          | u: Başvuru Devam Ediyor.     |                  | Basvuru      | Tarihi:                   |                          |  |
| 🔔 TasfiyeMemu        | Tasfive Memurlari            |                  |              |                           | ✔ Gir/Düzett             |  |
| 🔒 Adre               | Ad Sovad                     | Baslangic Tarihi | Bitis Tarihi | Görev Süresi              | Görevi                   |  |
| Temsilcle            | Kayıt Bulunamadı             |                  |              |                           |                          |  |

Gir Duzelt Butonuna tiklayarak asagida görülen ekranda `Tasfiye Memuru Ekle ` butonuna basilir.

| Tasfiye Memurları      |                  |              |                  |        |             | 6 |
|------------------------|------------------|--------------|------------------|--------|-------------|---|
| Kapat                  |                  |              |                  |        |             |   |
|                        |                  | Та           | sfiye Mermurları |        |             |   |
| Tasfiye Memuru Ekle    |                  |              |                  |        |             |   |
| Ad Soyad               | Başlangıç Tarihi | Bitiş Tarihi | Görev Süresi     | Görevi | Yetki Şekli |   |
| No records to display. |                  |              |                  |        |             |   |
|                        |                  |              |                  |        |             |   |
|                        |                  |              |                  |        |             |   |
|                        |                  |              |                  |        |             |   |

Tc Nosu Yazilir Kpsden al butonuna basilir. Yetki süresi bitis tarihi ve yetki sekli girildikten sonra kaydedilir.

| 📻 Tasfiye Memurları    |                               |                                                                              |                |        |             | 8 |
|------------------------|-------------------------------|------------------------------------------------------------------------------|----------------|--------|-------------|---|
| S Kapat                |                               |                                                                              |                |        |             |   |
|                        |                               | Tasfi                                                                        | iye Mermurları |        |             |   |
| Ad Soyad               | Tasfiye Memuru E              | de                                                                           | <b>8</b>       | Görevi | Yetki Şekli |   |
| No records to display. | 🔷 Kaydet/Kapat                | 🗙 Kapat                                                                      |                |        |             |   |
|                        | T.C Kimlik     T.C. Kimlik No | x No ⊘ Pasaport No ⊘ Yeni Yabancı Uyruklu Kişi Ek<br>Kps'den Al] Kişi Getir] | kle/Güncelle   |        |             |   |
|                        | Görevi                        |                                                                              |                |        |             |   |
|                        | Yetki Süresi                  | Aksi Karar Almana Kadar                                                      |                |        |             |   |
|                        | Başlangıç Tarihi              | Tescil Tarihi                                                                |                |        |             |   |
|                        | Bitiş Tarihi                  |                                                                              |                |        |             |   |
|                        | Yetki Şekli                   |                                                                              |                |        |             |   |
|                        |                               |                                                                              |                |        |             |   |
|                        |                               |                                                                              |                |        |             |   |
|                        |                               |                                                                              |                |        |             |   |

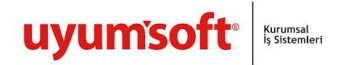

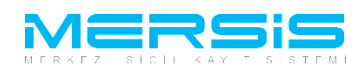

Adres girmek icin Gir duzelt butonuna tiklanir.

| Başvuru Hazırla İptal      |                                                    |                                                                                  |           |
|----------------------------|----------------------------------------------------|----------------------------------------------------------------------------------|-----------|
| Unvar                      | KÕKEN TEST2 AJANS LIMITED S                        | JIRKETI                                                                          |           |
| Mersis No                  | 5721-8229-3371-2574                                | 42                                                                               |           |
| Sicil Numaras<br>Türi      | : 9998876<br>: LIMITED ŞİRKET                      | Talep Numarası:<br>Tescil Tarihi:                                                |           |
| Talep Turu<br>Talep Durumu | Tasfiye Başvurusu<br>Başvuru Devam Ediyor.         | Başvuru Sahibi: SuperUser Account(host)<br>Basvuru Tarihi:                       |           |
| TasfiyeMemur               | UYARI                                              |                                                                                  |           |
| 🤔 Adres                    | Tasfiye adresi bulunmamaktadir.<br>Adres Bilgileri |                                                                                  | / Gir/Düz |
| Temsilciler                | Adres                                              | test MAHALLESİ test. CADDE test. SOKAK 12 / 21 POSTAKODU:12121<br>AKDENİZ/MERSİN |           |
|                            | Bağlı Olduğu TSM                                   |                                                                                  |           |
|                            |                                                    |                                                                                  |           |
|                            | Noticim Rilgilori                                  |                                                                                  | / Cir/Dir |
|                            | Cen Tel : 1 (55)(55                                | 551555555                                                                        | V GII/DUZ |
|                            | İs Tel                                             |                                                                                  |           |
|                            | E Posta                                            |                                                                                  |           |
|                            |                                                    |                                                                                  |           |

Adres girilerek Kaydedilir. Iletisim bilgilerinden enaz birini girmek zorunludur.

| = | Adres Girisi           |                         |                               | × |
|---|------------------------|-------------------------|-------------------------------|---|
| 6 | 🕽 Kaydet/Kapat 🛛 Kapat |                         |                               | 0 |
|   |                        |                         |                               |   |
|   |                        |                         | Adres                         |   |
|   | Bağlı Olduğu Tsm :     | MERSIN TICARET SICIL MU | DURLUGU 💌                     |   |
|   |                        | Şehiriçi Şehirdışı      | TUIK Serbest Adres Özel Bölge |   |
|   |                        | TÜİK Adres Kodu :       |                               |   |
|   |                        | 11 / 11çe :             | MERSÍN 🕑 AKDENÍZ 💌            |   |
|   |                        | Mahalle :               | aa                            |   |
|   | Adres:                 | Cadde :                 | bb                            |   |
|   |                        | Sokak :                 | 11                            |   |
|   |                        | Dış Kapı No :           | 2                             |   |
|   |                        | İç Kapı No :            | 3                             |   |
|   |                        | Posta Kođu :            | 06000                         |   |
|   |                        |                         |                               |   |
|   |                        |                         |                               |   |
|   |                        |                         |                               |   |
|   |                        |                         |                               |   |

Temsilci girmek icin temsilciler linkine tiklanir. Asgida acilan ekrana ok isaretleri ile gösterilen butonlardan var olan bir temsilci güncellenebilir veya `Disardan temsilci ekle`, `Disadan tüzel temsilci ekle` ve `Disardan dis tüzel temsilci ekle` secenekleriyle eklenebilir.

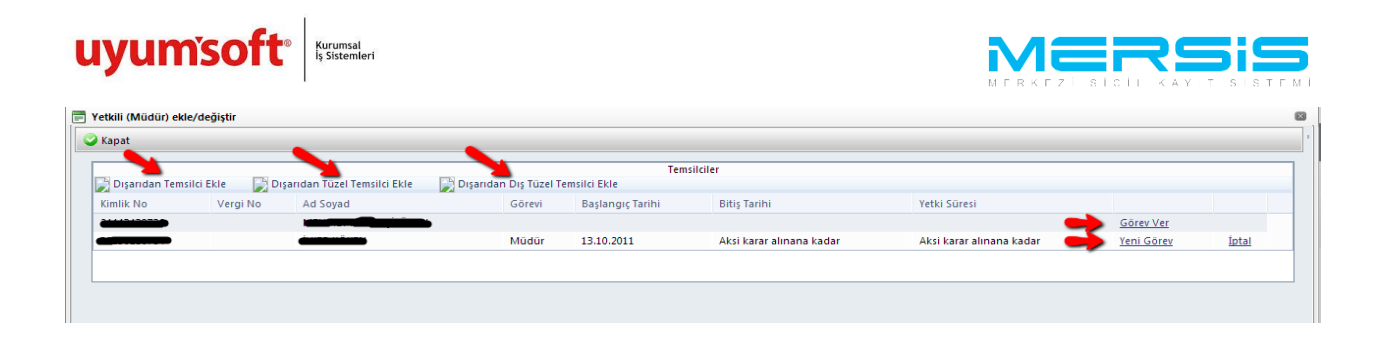

Tüm islemler bittiginde Basvuru hazirla butonuna tiklanir.

| TASFIVE BAS            | VIIRI             |               |                 |               |               |                       |                                 |                      |          |
|------------------------|-------------------|---------------|-----------------|---------------|---------------|-----------------------|---------------------------------|----------------------|----------|
| TAOTTLE DAG            | VOIIO             |               |                 |               |               |                       |                                 |                      |          |
| 🌳 Ana Menü 🛛 🏼 🔶 Başvı | irularim          | Tasfiye B     | aşvurusu        |               |               |                       |                                 |                      |          |
| Başvuru Hazırla İptal  |                   |               |                 |               |               |                       |                                 |                      |          |
|                        | · KÖKEN TEST2     |               | MITED SIRKETI   |               |               |                       |                                 |                      |          |
| Mersis No              | 5721-822          | 9-3371        | -2574/2         |               |               |                       |                                 |                      |          |
| Sicil Numaras          | : 9998876         |               |                 |               |               | Talep N               | umarası:                        |                      |          |
| Türi<br>Talen Turi     | : LIMITED ŞIRKE   | T             |                 |               |               | Teso                  | cil Tarihi:<br>u Sabibi: Superl | lear Account/host)   |          |
| Talep Durumu           | : Başvuru Deva    | m Ediyor.     |                 |               |               | Basvur                | ru Tarihi: Superv               | Jaci Accountinuary   |          |
| TasfiyeMemur           | Yetkili (Müdür) D | eğişikliği (1 | Temsil ve İlzam | a Yetkili ola | anlar bu bölü | imden eklenecektir.)  |                                 |                      |          |
| Adres                  | TC Kimlik no      | Vergi         | Adı Soyadı      | Görevi        | Temsil        | YetkiSuresi           | Görev                           | Görev Sonu           | Açıklama |
| Temsilciler            |                   | 110           |                 |               | şekli         | Aksi karar alınana    | başıangıcı                      | Aksi karar alınana   |          |
|                        |                   |               | CREIT           | Müdür         | wef           | AKSI Kardi dililidild | 13.10.2011                      | AKSI Kaidi diifidfid | wef      |

Basvuruya Karar eklemek zorunludur. Karar EKle linkine tiklanir.

|                       | RSIS                                     |                              |              |                 | SuperUser Account   Ç | ıkaş |
|-----------------------|------------------------------------------|------------------------------|--------------|-----------------|-----------------------|------|
| ONAYA GÖNE            | )ER<br>2 Listesi Tasfiye Başvurusu Başvu | urusu - Onaya Gönderme       |              |                 |                       |      |
| Başvuruya Dön Önaya G | önder Belge Ekle Íptal Et                |                              |              |                 |                       |      |
| 📄 Ön İncelemeye Gönde | rmek için soldaki kutucuğu işaretleyi    | niz !!! (Ücrete tabidir) !!! |              |                 |                       |      |
| Unvan:                | KÖKEN TEST2 AJANS LÍMÍTED ŞÍRKETÍ        |                              |              |                 |                       |      |
| Mersis No:            | 5721-8229-3371-2574/2                    |                              |              |                 |                       |      |
| Sicil Numarası:       | 9998876                                  | Talep                        | Numarası:    | 25080           |                       |      |
| Türü:                 | LIMITED ŞIRKET                           | Те                           | scil Tarihi: |                 |                       |      |
| Talep Turu:           | Tasfiye Başvurusu                        | Başvı                        | ru Sahibi:   | SuperUser Accou | int(host)             |      |
| Talep Durumu:         | Başvuru Devam Ediyor.                    | Basv                         | ıru Tarihi:  |                 |                       |      |
| lan Metni 🚺 Karar     | artal   Tahakkuk Bilgileri               |                              |              |                 |                       |      |
| Kararlar              |                                          |                              |              |                 | + Karar Ekle          |      |
|                       |                                          | 10 m m m                     |              |                 |                       |      |
| Karar Tipi            | Karar No                                 | Karar Tarihi                 |              |                 |                       |      |

Gerekli bilgiler asagaki ekrana girilir ve kaydedilir.

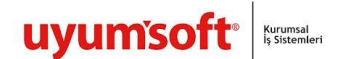

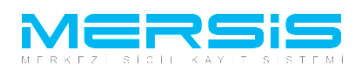

| = | 🖥 Karar Ekle                     |                                                |  |  |  |  |  |
|---|----------------------------------|------------------------------------------------|--|--|--|--|--|
| C | 🛛 Kaydet/Kapat 🛛 Kapat           |                                                |  |  |  |  |  |
|   |                                  |                                                |  |  |  |  |  |
|   | Genel Kurul                      |                                                |  |  |  |  |  |
|   | Değişiklik Hangi Kararla Alındı? | 🖲 Genel Kurul 💿 Yönetim Kurulu 💿 Mahkeme Karan |  |  |  |  |  |
|   | Sayr                             |                                                |  |  |  |  |  |
|   | Tarih:                           |                                                |  |  |  |  |  |
|   | Karar :                          |                                                |  |  |  |  |  |

Tüm islemler dogru sekilde tamamlandiginda Onaya Gönder butonu ile onaya gönderilir.

| 🕈 Ana Menü 🥂 Başvuru Liste                                    | si Tasfiye Başvurusu Başvur                             | usu - Onaya Gönderme       |                                    |                         |            |
|---------------------------------------------------------------|---------------------------------------------------------|----------------------------|------------------------------------|-------------------------|------------|
| Başvuruya Dön Önaya Gönde                                     | Belge Ekle - İptal Et                                   |                            |                                    |                         |            |
| 📄 Ön İncelemeye Göndermek                                     | için soldaki kutucuğu işaretleyini                      | z !!! (Ücrete tabidir) !!! |                                    |                         |            |
| Unvan: KÖK<br>Mersis No: 572                                  | EN TEST2 AJANS LIMITED ŞIRKETI<br>21-8229-3371-2574/2   |                            |                                    |                         |            |
| Sicil Numarası: 9998<br>Türü: LİMİ                            | 876<br>ED ŞİRKET                                        |                            | Talep Numarası:<br>Tescil Tarihi:  | 25080                   |            |
| Talep Turu: Tasf<br>Talep Durumu: Başı<br>İlan Metni Kararlar | ye Başvurusu<br>uru Devam Ediyor.<br>Fahakkuk Bilgileri |                            | Başvuru Sahibi:<br>Basvuru Tarihi: | SuperUser Account(host) |            |
| Kararlar                                                      |                                                         |                            |                                    |                         | + Karar Ek |
| Karar Tipi                                                    | Karar No                                                | Karar Tarihi               |                                    |                         |            |
| Mahkeme Karari                                                | 12                                                      | 05.12.2012                 |                                    | Guncelle                | Sil        |

Onaya göndermeden once yapilabilecek secenekler.

- 1) **Başvuruya Dön** : Anasözleşme incelenir ve eklenmek yada düzeltilmek istenen bir kısım varsa 'Başvuruya Dön ' butonuna tıklanır gerekli düzeltmeler yapılıp tekrar başvuruya gönderilir.
- 2) **Onaya Gönder** : Anasözleşme incelenir ve başvuruya uygun şekilde olduğuna karar verilirse Kuruluş bildirim formu doldurulup 'Onaya Gönder' butonuna basılarak onaya gönderilir.
- 3) **Belge Ekle** : Eğer oluşan anasözleşme dışında başvuruya ek bir belge eklenmek istenirse 'Belge Ekle' butonuna tıklanır . Elektronik ortamda bulunan belgeler böylece sisteme yüklenir.
- 4) **iptal Et** : Başvuruyu tamamen iptal etmek için ise 'İptal' butnonuna basılmalıdır.

Basvuruya belge ekle butonuna basilarak elektronik ortamdaki belge basvuruya eklenebilir.

| uyum'soft <sup>®</sup>                                                 |                           |                       |            | rz∣sic   |   |
|------------------------------------------------------------------------|---------------------------|-----------------------|------------|----------|---|
| Belge Ekle                                                             |                           |                       |            |          |   |
| -Dosya Ekleme                                                          |                           |                       |            |          |   |
| Memurluğa Hitaben Dilekçe 🗸 🗸                                          |                           |                       |            |          |   |
| Dosya Yükle                                                            |                           |                       |            |          |   |
| Dosya boyutu 4 MB ile sınırlıdır.                                      |                           |                       |            |          |   |
|                                                                        | Ekle                      |                       |            |          |   |
| Dosya Adı                                                              | Belge Tipi                | Oluşturma Tarihi      | Imzalı Mı? |          |   |
| No records to display.                                                 |                           |                       |            |          |   |
| Belge Ekle<br>Dosya Ekleme<br>Memurluğa Hitaben Dilekçe<br>Dosya Yükle |                           |                       |            |          |   |
| Dosya doğunu 4 Mis ne sınırndır.                                       | Ekle                      |                       |            |          |   |
| Dosya Adı                                                              | Belge Tipi                | Oluşturma Tarihi      | Imzalı Mı? | <b>\</b> |   |
| Yeni Metin Belgesi.txt                                                 | Memurluğa Hitaben Dilekçe | 10/1/2012 11:14:39 PM | Hayır      | İmzala   | × |

Başvuru artık onaya göndermeye hazır hale gelmiştir. 'Onaya Gönder' butonunu tıkladığınızda başvurunuz tasdik edilmek üzere notere gönderilir. İlgili notere gidilerek tasdik işlemleri tamamlanır ve başvuru Ticaret Sicil Müdürlüğü'ne gönderilir.

Onaya gönder butonuna tiklandiginda ekranda görülen talep numarasi ile islemler takip edilebilir.

|                                            | 01 Ekie 2012 Pazartesi                                                  |        |   |  |
|--------------------------------------------|-------------------------------------------------------------------------|--------|---|--|
| Ana Sayfa - Mersis - Sicil Belge İşlemleri | Genel Kurul İşlemleri Mersis Yönetim -                                  | search | ¢ |  |
| AAE                                        | DEIE                                                                    |        |   |  |
|                                            |                                                                         |        |   |  |
|                                            |                                                                         |        |   |  |
| Mesaj Goruntule                            |                                                                         |        |   |  |
| <u>Başvuru Listesi Ana Sayfa</u>           | başanılı işlem<br>24883 Nolu başvurunuz başarıyla onaya gönderilmiştir. |        |   |  |